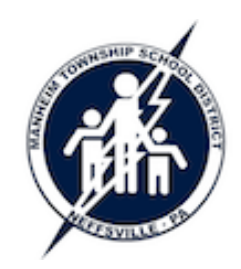

## **GoogleDocs - Create or Upload a File**

Manheim Township School District Technology Training Guide

## **Create/Edit a Document**

• To create a new document, click the *Create* button in the upper right corner then select the type of file you would like to create.

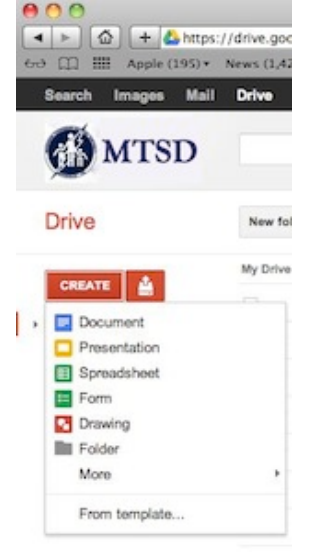

- A new blank document will open in a new window/tab in your browser.
- In the browser window, you will see the customary pull-down menus (*File, Edit, View*, etc.) found in all applications. You can also see that the file is automatically saved after every edit.

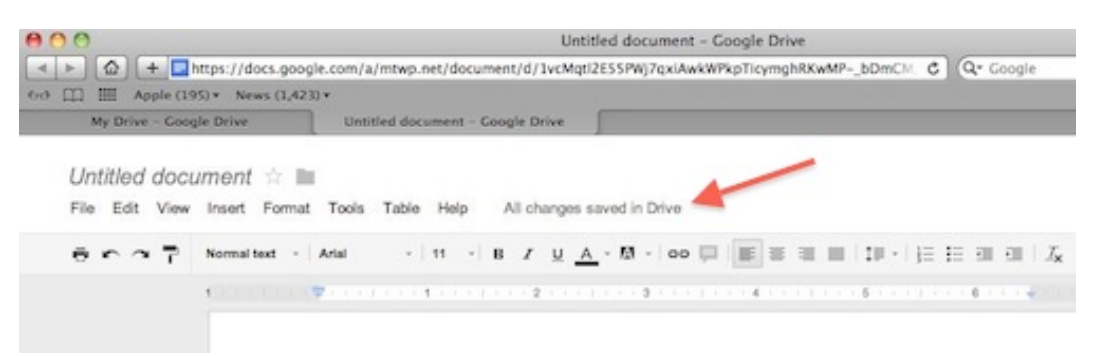

- A new document is always called *Untitled document*. To change the name of the file, click *File -> Rename*.
- To close the document, simply close the browser window/tab.
- To edit an existing document, click the file's name in the main Google Drive window.

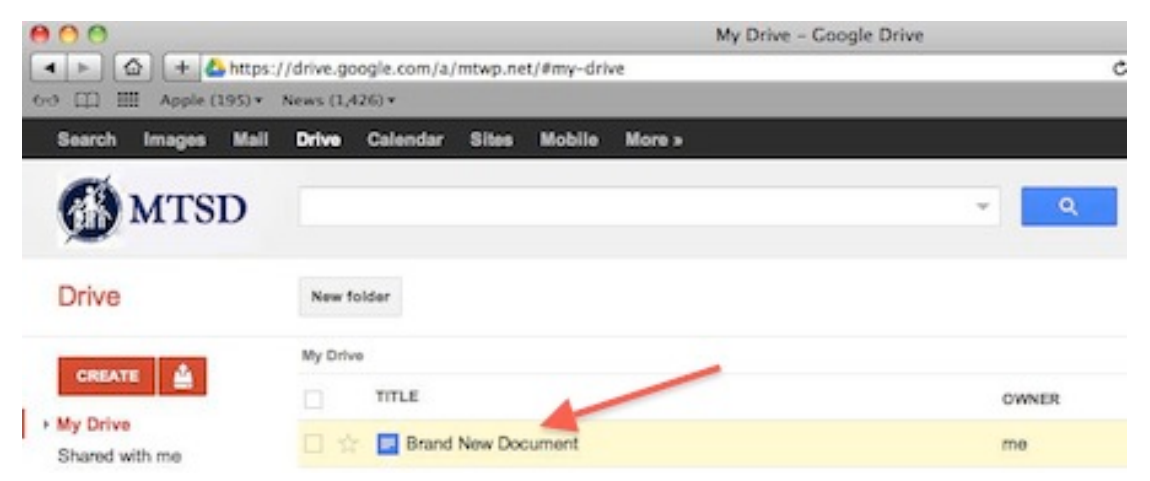

## **Upload a Document**

Linload settings

Files that have already been created in Microsoft Word, Excel, and PowerPoint can also be uploaded to Google Docs/Drive for further editing and sharing. Other file types (PDFs, JPGs, etc.) can also be uploaded and shared.

- To upload a file, click the upload icon then select *Files*.
- In the Open dialog box, select the file(s) you would like to upload.
- In the Upload settings screen, it is best to select the Convert documents, presentations, spreadsheets, and drawings to the corresponding Google Docs format option. This will enable you to edit those types of files inside of Google Docs.

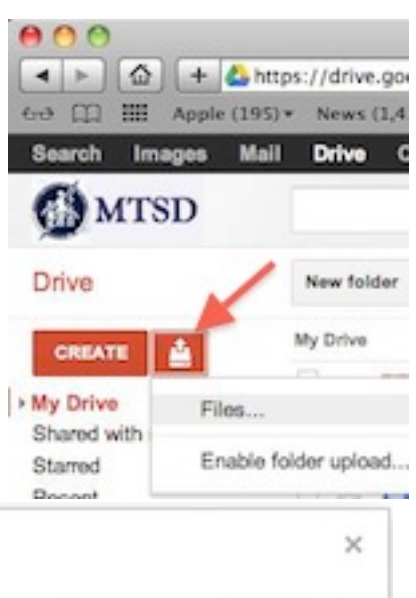

| Set your prefe | ences for uploading files. We'll apply these settings to any files you upload to Google Docs. Learn more |
|----------------|----------------------------------------------------------------------------------------------------|
| Convert de     | cuments, presentations, spreadsheets, and drawings to the corresponding Google Docs format               |
| Convert te     | t from PDF and image files to Google documents                                                           |
|                |                                                                                                    |
|                |                                                                                                    |
| Confirm set    | ings before each upload                                                                                  |
| Confirm set    | ings before each upload                                                                                  |

• After the upload is complete, you can click the file's name in the main Google Drive window to work with it like any other Google Doc.